## Allgemeines

Für das erste Login in den Personalwolke Webdesk Client rufen Sie bitte die Seite https://personalwolke.at/webdesk3/ auf:

WARNUNG Achtung: der erste Login muss unbedingt im Browser stattfinden. Eine Abwicklung über die App ist nicht möglich!

|          | Personalwolke Login<br>Version: 4.0.9 84236 |            |
|----------|---------------------------------------------|------------|
| Username | Username                                    |            |
| Password | Password                                    |            |
| Angemel  | Passwort<br>det bleiben                     | vergessen? |
|          | Anmelden                                    |            |

- Benutzername bezeichnet den Benutzernamen, den Sie von Ihrem Administrator bekommen haben
- Passwort ist beim ersten Login gleich dem Benutzernamen
- Angemeldet bleiben diese Option kann gewählt werden, um die Login Daten für ein automatisches Login im Browser zu speichern

## **Passwort-Richtlinien**

Für die Wahl des neuen Passworts gilt es, ein paar Regeln zu beachten:

- mind. 8 Zeichen
- mind. 1 Ziffer
- mind. 1 Sonderzeichen (§,\$,%,&,+,~,\*,},[,...)
- mind. 1 Groß- bzw. Kleinbuchstabe

## **Erstes Login**

Nach dem ersten Login muss das Passwort geändert werden:

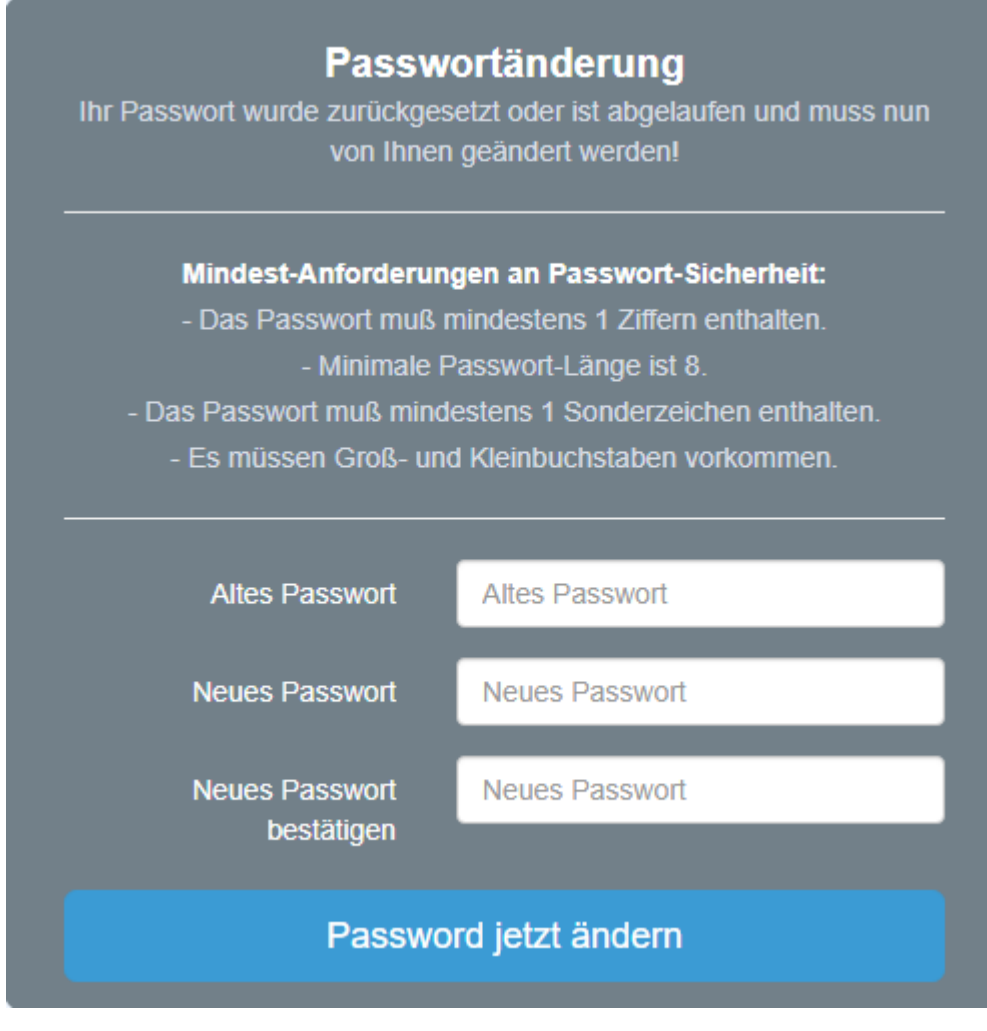

Altes Passwort: temporäres Passwort aus dem E-Mail Neues Passwort: frei wählbar im Rahmen der untenstehenden Kriterien Neues Passwort bestätigen: das selbe Passwort zur Kontrolle nocheinmal

## Passwort vergessen

Haben Sie ihr Passwort zum Login vergessen? Kein Problem, klicken Sie in der Login-Maske einfach auf den Link "**Passwort vergessen?**" Weiter geht es hier  $-->^2$ 

- 1. https://personalwolke.at/webdesk3/
- 2. /daisy/webdesk-manual-admin/7717-dsy.html